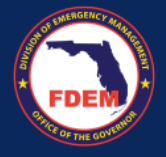

Login To DEMES

**Overview:** The Vendor Portal within DEMES allows vendors to submit quotes for goods or services directly. This process involves entering detailed information about the quoted items, which is then reviewed by the appropriate FDEM procurement team member. This facilitates accurate and efficient procurement processes.

| •                | Vendor Portal                                                                                                    |                                                   |
|------------------|----------------------------------------------------------------------------------------------------|---------------------------------------------------|
| <b>Ste</b><br>1. | <b>Pps to Create Quote</b><br>Navigate to the <b>RFQs</b> tab in the main menu<br>to see active Requests for Quotation (RFQ).                                                                 | 2 RFQ<br>1 <u>PO R</u>                            |
| 2.               | Choose the RFQ you wish to respond to by clicking on its name (blue link) under <b>RFQ Name</b> column.                                                                                       | 3 + Follow<br>4                                   |
| 3.               | RFQ information will appear for you to review. Click the <b>Create Quote</b> button to start your quote submission.                                                                           | Resource Description                              |
| 4.               | Enter details requested to initiate the quote process. Click <b>Next</b> .                                                                                                    | Available Date of D<br>• Date                     |
| 5.               | Quote record is created and ready for quote<br>details and line items to be added. Under the<br><b>Quote Line Items</b> section, click the <b>New</b><br>button to add an item to your quote. | S Quote Line Iter<br>1 item • Updated a few secon |
| 6.               | Select Good or Service and click Next.                                                                                                    | Quote Line Ite \<br>1 <u>QL-00328</u>             |
| 7.               | Fill in the required information for the item.<br>Click <b>Save</b> to record the item to your quote.                                                                                         | 6 Select a record ty                              |

Note: Repeat Steps 5-7, as needed, to add additional line items to the quote.

## **Steps to Submit Quote**

A. Review guote details and line items associated with the quote. When complete, click Submit Quote button to send the quote to the FDEM procurement team for review. A confirmation message will appear. Click Finish.

## Notes

- Ensure that all fields are filled out completely to avoid delays in processing. Incomplete quotes may be returned for revision.
- Be aware of the validity period for your quote as specified in the RFQ details. Quotes submitted outside this timeframe may not be accepted.
- Upon submission, you will receive a confirmation email acknowledging receipt of your guote. Keep this for your records.

| RFQ Na                                                                                                    | ime                                                                                               | ~                                                                                                    | Mission                                                                                                    |                                    |                                                                                                    |
|----------------------------------------------------------------------------------------------------|---------------------------------------------------------------------------------------------------|----------------------------------------------------------------------------------------------------|----------------------------------------------------------------------------------------------------|------------------------------------|----------------------------------------------------------------------------------------------------|
| 1 PO Req                                                                                                    | uest: 550kW Gen                                                                                   | erator to SEOC                                                                                                    | 00007                                                                                                    |                                    |                                                                                                    |
|                                                                                                    |                                                                                                   |                                                                                                    |                                                                                                    |                                    |                                                                                                    |
| + Follow                                                                                                    | Create Qu                                                                                         | ote Printab                                                                                                    | le View                                                                                                    |                                    |                                                                                                    |
|                                                                                                    | Create                                                                                            | Quote                                                                                                    |                                                                                                    |                                    |                                                                                                    |
| Resource Description                                                                                                    |                                                                                                   |                                                                                                    |                                                                                                    |                                    |                                                                                                    |
|                                                                                                    |                                                                                                   |                                                                                                    |                                                                                                    | ]                                  |                                                                                                    |
| Resource Location/Point                                                                                                    | t of Origin                                                                                       |                                                                                                    |                                                                                                    |                                    |                                                                                                    |
|                                                                                                    |                                                                                                   |                                                                                                    |                                                                                                    | le                                 |                                                                                                    |
| Available Date of Delive<br>* Date                                                                                                    | ery/Work Start 🕚<br>• Time                                                                        |                                                                                                    |                                                                                                    |                                    |                                                                                                    |
|                                                                                                    | ä                                                                                                 | 0                                                                                                    |                                                                                                    |                                    |                                                                                                    |
|                                                                                                    |                                                                                                   |                                                                                                    |                                                                                                    | _                                  |                                                                                                    |
|                                                                                                    |                                                                                                   |                                                                                                    | Ne                                                                                                    | ext                                |                                                                                                    |
| Quote Line Items (1                                                                                                    | 1)                                                                                                |                                                                                                    |                                                                                                    |                                    | \$\$ *                                                                                                    |
| Quote Line Items (1)       1 item • Updated a few seconds ago       Quote Line Ite ∨       1       1       QL-00328                                                                                                    | escription ~ Quantity<br>est 1                                                                    | ✓ Charge Type ✓ U<br>One-Time 1.                                                                                                    | sage Amount V Unit o<br>20 Each                                                                                                    | of Meas V Rate<br>\$100.           | Image: Total Price           00         \$100.00                                                                                                    |
| Quote Line Items (1           1 item • Updated a few seconds ago           Quote Line Item v           1           2           QL-00328           Te                                                                                                    | escription v Quantity<br>est 1<br>ew Quote Line Item                                              | V     Charge Type     V     U       One-Time     1.                                                                                                    | sage Amount 🗸 Unit<br>00 Each                                                                                                    | of Meas V Rate<br>\$100.           | 章 ~                                                                                                    |
| Quote Line Items (1 I item • Updated a few seconds ago     Quote Line Ite… v D     Quote Line Ite… v D     Quote Seconds Tem     Select a record type                                                                                                    | I)<br>escription v Quantity<br>est 1<br>ew Quote Line Item                                        | Charge Type     U       One-Time     1.                                                                                                    | iage Amount v Unit<br>00 Each                                                                                                    | of Meas V Rate<br>\$100.           | 章・                                                                                                    |
| Quote Line Items (1  Item • Updated a few second ago Quote Line Ite…, v D  Quote Line Ite…, v D  Quote Line Ite…, v D  Quote Line Ite…, v D  Select a record type                                                                                                    | I)<br>escription v Quantity<br>est 1<br>ew Quote Line Item<br>Good<br>Service                     | V     Charge Type     V     U       One-Time     1.                                                                                                    | iage Amount 🗸 Unit<br>00 Each                                                                                                    | of Meas V Rate<br>\$100.           | 章 •<br>「和 •<br>「 Total Pri<br>00 \$100.00                                                                                                    |
| Quote Line Items (1      Item • Updated a few seconds ago     Quote Line Ite,      D      Quote Line Ite,      D      Quote Line Ite,      N      Select a record type                                                                                                    | I)<br>escription v Quantity<br>est 1<br>ew Quote Line Item<br>Good<br>Service                     | Charge Type V U<br>One-Time 1.                                                                                                    | iage Amount 🗸 Unit<br>00 Each                                                                                                    | of Meas V Rate<br>\$100.           | ■<br>「和・<br>Total Pri<br>00 \$100.00                                                                                                    |
| Quote Line Items (1  Item • Updated a few seconds ago Quote Line Ite v  1 Quote Line Ite v  2 Quote Select a record type                                                                                                    | I) escription v Quantity est 1 ew Quote Line Item Good Service New Quote Li                       | Charge Type V U<br>One-Time 1<br>Cancel Next                                                                                                    | iage Amount 🤟 Unit<br>00 Each                                                                                                    | of Meas V Rate<br>\$100.           | ■<br>「する日 Pri<br>00 \$100.00                                                                                                    |
| Quote Line Items (1  Item - Updated a few second ago Quote Line Ite,   Quote Line Ite,    Quote Line Ite,   Nu  Select a record type Information                                                                                                    | I) escription v Quantity est 1 ew Quote Line Item Good Service New Quote Li                       | Cancel Next                                                                                                    | tage Amount v Unit<br>00 Each<br>*= Bequired Infor                                                                                                    | of Meas V Rate<br>\$100.<br>mation | \$\$ +           ∨         Total Prin           00         \$100.00                                                                                                    |
| Quote Line Items ( I item • Updated a few seconds ago Quote Line Ite v  1 Quote Line Ite v  1 Quote Line Ite v  Select a record type Information Quote Line Item humber                                                                                                    | I)<br>escription V Quantity<br>est 1<br>ew Quote Line Item<br>• Good<br>> Service<br>New Quote Li | Charge Type V U<br>One-Time 1.                                                                                                    | iage Amount ∨ Unit of Society Unit of Society (Unit of Society of Society of | of Meas V Rate<br>\$100.           | \$≇ ↔<br>Total Pri<br>00 \$100.00                                                                                                    |
| Quote Line Items (I I item • Updated a few seconds ago Quote Line Ite v D 1 QL-00328 Te  Select a record type Information Quote Line Item Humber * Description                                                                                                    | 1)<br>escription v Quantity<br>est 1<br>ew Quote Line Item<br>Good<br>Service<br>New Quote Li     | Charge Type ↓ U One-Time 1      One-Time 1      Cancel Next      Next      Cancel Next      Cancel Next      Cancel Next      Cancel Next      Cancel Next      Cancel 1      Cancel 1      Canc       | iage Amount ∨ Unit<br>00 Each<br>• = Bequired Infor                                                                                                    | of Meas V Rate<br>\$100.<br>mation | №         Total Pri           00         \$100.00                                                                                                    |
| Quote Line Items (I Item • Updated a few seconds ago Quote Line Ite v D 1 Quote Line Ite v D 1 Quote Line Item function  Quote Line Item function  Quote Line Item function  Quote Line Item function  Comments                                                                                                    | I) escription v Quantity est 1 ew Quote Line Item Good Service New Quote Li                       | Charge Type      U     One-Time 1      One-Time 1      Cancel Next      Next      Cancel Next      Cancel Next      Can       | age Amount v Unit<br>00 Each<br>* = Required Infor                                                                                                    | of Meas > Rate<br>\$100.<br>mation | \$\$ +           ∨         Total Prin           00         \$100.00                                                                                                    |
| Quote Line Items (1 Item • Updated a few seconds ago Quote Line Ite v D 1 Quote Line Ite v D 1 Quote Line Ite v N Select a record type                                                                                                    | I) escription V Quantity est 1 ew Quote Line Item Cood Service New Quote Li                       | Cancel Next<br>Cancel Next<br>Cancel Next<br>ne Item: Cood<br>*Quote<br>Quot27<br>*Quote<br>1<br>*ase ©                                                                                                    | tage Amount ∨ Unit of a solution of the solution of the solut | of Meas  Rate S100.                | \$€ ↔<br>Total Pri<br>00 \$100.00                                                                                                    |
| Quote Line Items (1  Item • Updated a few seconds ago Quote Line Ite v  1  Quote Line Ite v  1  Quote Line Ite v  1  Select a record type Select a record type Comments Comments Comments Comments Comments Comments View all dependencies • Uie to Heagureennt                                                                                                    | I) escription v Quantity est 1 ew Quote Line Item Cood Service New Quote Li                       | Charge Type ↓ U One-Time 1 One-Time 1  Cancel Next  Next  Next  Cancel Next  Cancel Next  Cancel Next  Cancel Next  Cancel Next  Cancel Next  The Item: Cood  Country  1  *Country  1  *Lease ●                                                                                                    | iage Amount ∨ Unit of Landon 1 v Unit of Landon 1 v Unit of Landon 1  | of Meas V Rate<br>\$100.           | Image: state         Image: state         Image: state |
| Quote Line Items (I I item • Updated a few seconds ago Quote Line Ite v D 1 Quote Line Ite v D 1 Quote Line Ite v D 1 Quote Line Item Funder      Select a record type      Information      Quote Line Item Funder      Quote Line Item Funder      Comments      Comments      Charge Type      One-Time      View all dependencies      'Unit of Hasurement Each View all dependencies | I) escription v Quantity est 1 ew Quote Line Item Good Service New Quote Li                       | Cancel Next Cancel Next Cancel | itage Amount >> Unit<br>00 Each<br>*= Bequired Infor                                                                                                    | of Meas > Rate<br>\$100.           | Total Prin           00         \$100.00                                                                                                    |

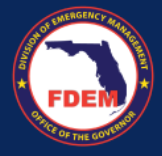

**Overview:** The Vendor Portal in DEMES simplifies the invoice submission process, allowing vendors to efficiently submit invoices for services rendered or goods delivered. This ensures timely payments and helps maintain accurate financial records.

| Lo<br>•     | gin To DEMES<br>Vendor Portal                                                                                                    | 1 ENDOR CONTACTS RFQS RFQ CHANGE ORDERS SUBMITTED QUOTES PURCHASE ORDERS PEN                                                                                                    |
|-------------|----------------------------------------------------------------------------------------------------|----------------------------------------------------------------------------------------------------|
| <b>St</b> ( | eps to Create Invoice<br>Navigate to the Purchase Order tab in the<br>main menu to view completed purchases<br>eligible for invoicing.                                                                                         | 2<br>Purchase Orders<br>All $\checkmark$ $\clubsuit$<br>Record N $\checkmark$ PO Nu $\checkmark$ P $\checkmark$ Vendor $\checkmark$<br>1<br><u>PO-011490</u><br>American Hea                                                                                                    |
| 2.          | Choose the purchase order related to the goods or services you provided by clicking on its name (blue link).                                                                                                    | Print PO with T&C     New Invoice     Printable View       4     New Invoice     Note: Image will                                                                                                    |
| 3.          | Review the purchase order information.<br>Click the <b>New Invoice</b> button to generate a<br>new invoice form.                                                                                                    | Please specify following invoice details.     vary depending on required information       123     information       *bit of Shipment.     needed for either a good or service                                                                                                    |
| 4.          | Fill out the invoice form with all required<br>details such as invoice number, date of<br>shipment (goods) or start & end date<br>(service), and units to invoice (column).<br>Scroll to view all columns. Click <b>Next</b> . | Please select the purchase order line items for which you want to create an invoice and set the<br>Amount to invoice value for each line.<br>You can only invoice Amount that is less than or equal to the Uninvoiced Amount for each line item.<br>int Price $\vee$ Unit Total $\vee$ Units Available $\vee$ Units to invoice $\vee$ Status $\vee$<br>1.005.00 2.00 2 1 New<br>1.00 3.00 3 2 New |
| 5.          | An invoice will be generated.                                                                                                    | Next                                                                                                    |
| Sto<br>A.   | <b>Eps to Submit Invoice</b><br>From the invoice page, upload any<br>required documents such as delivery                                                                                                    | 5 Invoice<br>VTest18                                                                                                    |
|             | receipts or order confirmations that support the invoice claims.                                                                                                    | A Files (0)                                                                                                    |
| B.          | Carefully review all the details in your invoice to ensure accuracy. Click the <b>Submit for Approval</b> button to send your                                                                                                  | ⊥ Upload Files                                                                                                    |
|             | invoice to the FDEM finance team for processing. Add any comments and Click                                                                                                    | Submit for Approval Printable View Edit 💌                                                                                                    |

## Notes

Next.

- Ensure that all details in the invoice match those in the original purchase order to prevent delays in payment.
- Attach all necessary supporting documents to validate the invoice claims. Missing documentation can lead to delays or non-payment.
- Upon successful submission, you will receive a confirmation number. Use this number to track the status of your invoice processing within the Vendor Portal.

FDEM THE COUNTY

the routing of the request to the appropriate FDEM

procurement representative for review and action.

**Overview:** The Vendor Portal allows vendors to request contract modifications in DEMES. Vendors must provide specific change details, such as quantities or pricing adjustments, which are then routed to the appropriate FDEM procurement team member. The team member reviews the request, liaises with the vendor, and processes the change. Vendors can track the status of their change order directly in the portal.

## VENDOR CONTACTS RFQS **RFQ CHANGE ORDERS** SUBMITTED QUOTES PURCHAS Login To DEMES **Vendor Portal RFQ** Name Steps 1. Click the RFQ Change Orders tab (header bar) to access the change order requests. 3 + Follow Create Change Order Quote Reject RFQ Printable View 2. Click the appropriate **RFQ Name** (blue link) Create Change Order Quote located on the left side of the screen. 4 3. Click the Create Change Order Quote to There is already an Open Quote associated to this Request for Quote. Click the 'Next' button to navigate to the Open Ouote. adjust the details, as necessary. Next 4. If there is an active Change Order Quote on the RFQ, a reminder message will Quote Line Items (1) 4 itom • Undated a few seconds ago appear. Click Next. Ouote Line Ite... V Description Charge Type ✓ Usage Amount ✓ Unit of Meas... ✓ Rate ✓ Quantity Total Price QL-00328 Test 1 One-Time 1.00 Each \$100.00 \$100.00 5. Scroll down to the Quote Line Items and click the New button to proceed. New Quote Line Item 6 6. Choose between the Good or Service then Good select Next. Service Cancel Next 7. Fill in the appropriate information. Click Save. New Quote Line Item, Good **Steps to Submit Quote** Information A. Review quote details and line items Q-00127 •Qu associated with the quote. When complete, click Submit Quote button to send the quote to the FDEM procurement team for review. A confirmation message One-Time View all d will appear. Click Finish. Each View all der Notes Save & New Save Cancel The fields for specifying change order details such as quantities, pricing, or deadlines depend on the original contract conditions selected in the Vendor Portal. Entries in the change order details directly influence

Edit

Delete

Submit Quote